# rockend

# Adding a Global Comment to an Owner Statement

In REST Professional you have the ability to add a global comment onto an Owner Statement. This will print and preview with the comment on the bottom of the statement whether printed or emailed to the Landlord.

#### Setting up the Global Comment

1. Go to Files > Descriptors and Comments > Master File and Transaction Comments and

click on the Other tab

| Comments    | [                                                          | - 0 💌        |
|-------------|------------------------------------------------------------|--------------|
| Transaction | Owners Statement Tenant Receipts Other Creditor Statements | 1            |
|             |                                                            |              |
| Account     | Description                                                |              |
| 201         | Council Rates                                              |              |
| 202         | Water Rates                                                |              |
| 251         | Cleaning                                                   |              |
| 335         | Painting                                                   |              |
| 336         | Plumbing                                                   |              |
| 330         | Window/Glass Repairs                                       |              |
| 163         | Water Usage                                                |              |
| 334         | Locks                                                      |              |
| 114         | Dishonour Fee                                              |              |
| 140         | Owner Contribution Funds                                   |              |
| 144         | Bond Claim                                                 | 6.0          |
| 413         | Tribunal Costs                                             | × 1          |
|             |                                                            | Cancel - ESC |
|             |                                                            |              |
|             |                                                            |              |
|             |                                                            | OK - F12     |

2. From the options, select Global Statement Comment

| Comments (                                                                   |              |
|------------------------------------------------------------------------------|--------------|
| Transaction   Owners Statement   Tenant Receipts Other   Creditor Statements | 1            |
| Global statement comment                                                     |              |
| Permanent statement comment                                                  |              |
| Income and expenditure summary comment                                       |              |
| Tenant invoice/statement comment                                             | Cancel - ESC |
|                                                                              | 0K - F12     |

U If a permanent statement comment is required this can be used on its own or with the global statement comment and does not require the "print comments" to be ticked at time of printing. This will appear at the very bottom of the statement on the left margin.

3. A notepad file will open and allow you to enter the comment that you would like to print on the owner statement (example below). Text must start from the left hand margin and not be more than 400 characters in length and a maximum of 5 lines (please note this does not 'word wrap').

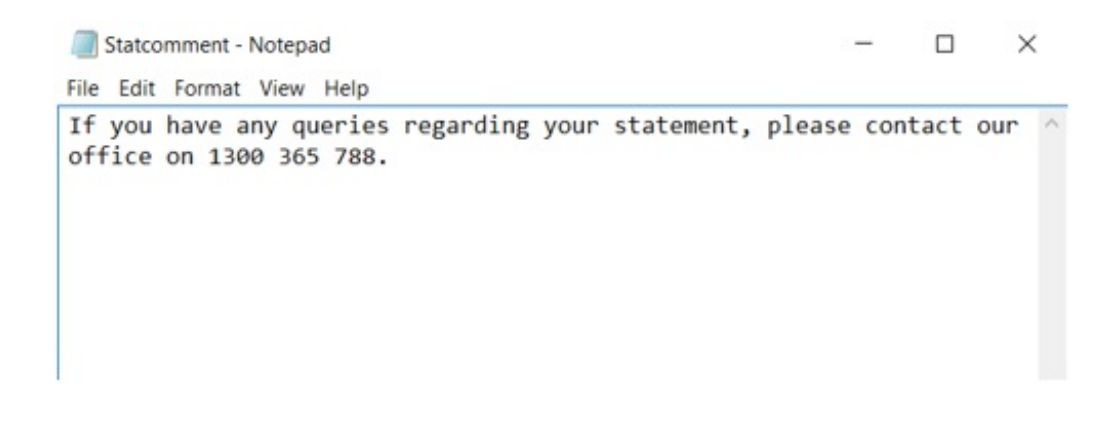

U If this is your first time entering a global comment in REST Professional, it will prompt you to create a new file. Click YES to this prompt.

4. Go to File > Save and exit notepad.

#### Printing the Comment on the Statement

At the time of printing or emailing your Owner Statements, you must tick the Print Comments on the Statement Printing Screen.

Go to Reports > Owner >Statement Printing. If you tick this box, the comment will print at the bottom of all statements.

| Selection                               |                            |   | Advanced         |                    |                  |
|-----------------------------------------|----------------------------|---|------------------|--------------------|------------------|
| Month to Print                          | Current ~                  |   | Group            |                    |                  |
| A                                       |                            |   | Print comments   | 1                  |                  |
| Range                                   | Start at Alpha Index       |   | Print YTD totals |                    |                  |
| Contra                                  | Finish at Alpha Index      |   | Send email state | ments              |                  |
|                                         |                            | ~ | Print Statements | All                | 2                |
| , ,,,,,,,,,,,,,,,,,,,,,,,,,,,,,,,,,,,,, |                            |   | Account types    | Owners only        | ~                |
|                                         |                            |   | Sort Order       | Owner              | ~                |
|                                         | ALA                        |   | -                |                    |                  |
| A                                       | A   🏓                      |   | 2                |                    | 🔊 🖌 🗙            |
| Qrientation                             | Eont Select Printer Select |   | Div. 0           | 12 Draving E11 For | In Fig. Count of |

The "print comments" tick box defaults to not being ticked, so it is important that you ensure this is ticked prior to printing and emailing.

### Example of Global Comment on Statement

The comment will appear centered at the bottom of the statement.

| L                                                                  | okatio                   | on Real Estate          |              | <u></u>                                                                                      |          |         |         |         |  |
|--------------------------------------------------------------------|--------------------------|-------------------------|--------------|----------------------------------------------------------------------------------------------|----------|---------|---------|---------|--|
| Carrie Bradshaw<br>2289 Park Ave<br>New York, NY 10037-1702<br>USA |                          |                         |              | Primary Owner Statement for<br>Period Ending: 01/09/17<br>Reference: BRADSHAW<br>TAX INVOICE |          |         |         |         |  |
| Carrie<br>Mana                                                     | e Bradshav<br>ger: Clark | w<br>Kent               |              |                                                                                              |          |         |         |         |  |
| Property                                                           |                          | Tenant                  | Rent         | Paid From                                                                                    | To       | Periods | Paid    | Credit  |  |
| 25 Laver                                                           | nder Street              | VACANT                  |              |                                                                                              |          |         |         |         |  |
| 72 View                                                            | v Street                 | Sookie Stackhouse       | 420.00       | W1 05/08/17                                                                                  | 18/08/17 | 2       | \$40.00 | 0.00    |  |
| /24 Vie                                                            | w Street                 | VACANT                  |              |                                                                                              |          |         |         |         |  |
| late                                                               | Disbursements            | s & Sundry Receipts     |              |                                                                                              |          | Debit   |         | Credit  |  |
|                                                                    | Balance Broug            | del Received            |              |                                                                                              |          |         |         | 450.00  |  |
|                                                                    | Total Rent Col           | lected From Tenants     |              |                                                                                              |          |         |         | 840.00  |  |
|                                                                    | Funds Withheil           | d - Future Invoices     |              |                                                                                              |          | 450.00  |         |         |  |
|                                                                    | 'Management              | Fees                    |              |                                                                                              |          | 67.20   |         |         |  |
|                                                                    | "Administration          | n Fee                   |              |                                                                                              |          | 5.00    |         |         |  |
|                                                                    | Plus GST on it           | terns marked *          |              |                                                                                              |          | 7.22    |         |         |  |
|                                                                    |                          |                         |              |                                                                                              |          | 529.42  |         | 1290.00 |  |
|                                                                    | NETT AMOUN               | IT TO BE PAID           |              |                                                                                              |          |         |         | 760.58  |  |
|                                                                    |                          | Transferred to your ban | k account \$ | \$760.58                                                                                     |          |         |         |         |  |

## Example of Permanent Statement Comment on Statement

The Permanent comment will appear at the very bottom of the statement on the left margin.

#### Carrie Bradshaw Manager: Clark Kent

| Propert  | y .                | Tenant            | Rent     | Paid From   | То       | Periods | Paid   | Credit  |
|----------|--------------------|-------------------|----------|-------------|----------|---------|--------|---------|
| 25 Lave  | nder Street        | VACANT            |          |             |          |         |        |         |
| 172 Vie  | w Street           | Sookie Stackhouse | 420.00 V | /1 05/08/17 | 18/08/17 | 2       | 840.00 | 0.00    |
| 5/24 Vie | w Street           | VACANT            |          |             |          |         |        |         |
| Date     | Disbursements &    | Sundry Receipts   |          |             |          | Debit   |        | Credit  |
|          | Balance Brought F  | Forward           |          |             |          |         |        | 450.00  |
|          | Total Rent Collect | ed From Tenants   |          |             |          |         |        | 840.00  |
|          | Funds Withheld -   | Future Invoices   |          |             |          | 450.00  |        |         |
|          | *Management Fee    | 15                |          |             |          | 67.20   |        |         |
|          | *Administration Fe |                   |          |             |          | 5.00    |        |         |
|          | Plus GST on item   | s marked *        |          |             |          | 7.22    |        |         |
|          |                    |                   |          |             |          | 529.42  |        | 1290.00 |
|          | NETT AMOUNT T      | O BE PAID         |          |             |          |         |        | 760.58  |

Transferred to your bank account \$760.58 Payment Details: Carrie Bradshaw 812369877 259-877 Citibank

I

Our office hours are 8.30am - 5.00pm Monday to Friday

05/11/2019 8:33 am AEDT